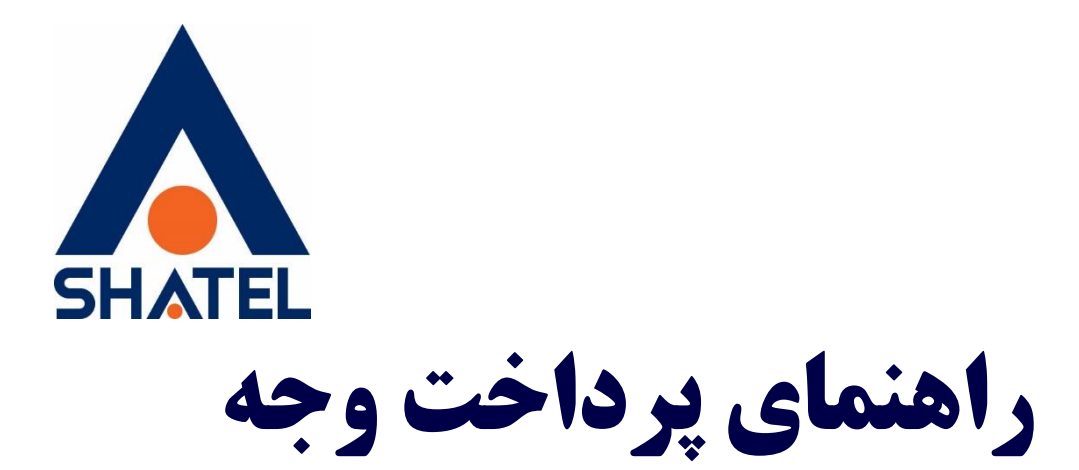

## Online

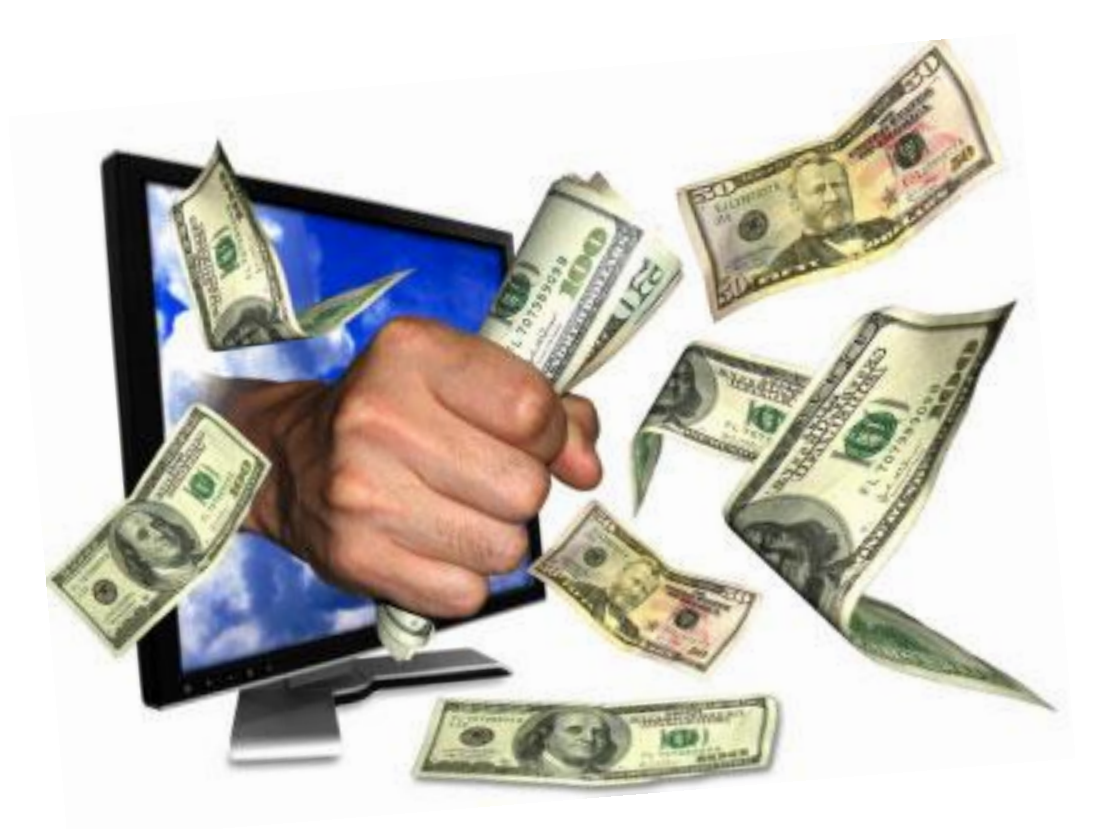

راهنمای پرداخت Online تاریخ تنظیم : فروردین ماه ۱۳۹۷ گروه شرکتهای شاتل – واحد پشتیبانی فنی

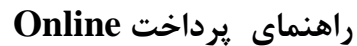

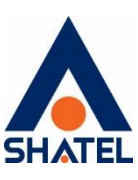

برای استفاده از خدمات پرداخت اینترنتی به وسیله کارتهای عضو شتاب، لازم است به رمز اینترنتی و پارامتر 2 CVV کارت خود دسترسی داشته باشید.

CVV2 در بیشتر کارتها بر روی کارت و یا پشت آن درج شده و معمولا عددی چهار رقمی میباشد.

در صورتی که این عدد بر روی کارت شما درج نشده باشد می بایست این مورد را از بانک خود سوال بفرمایید.

امکان پرداخت آنلاین شما را قادر میسازد از طریق بانک پارسیان، سامان، ملی، ملت... پرداخت وجه خود را به صورت آنلاین با کارتهای بانکی عضو شتاب به حساب شرکت واریز کنید.

توصيه شاتل به شما اين است كه به عنوان اولويت اول به لحاظ سهولت كار، پرداخت وجه خود را به صورت آنلاين از طريق سايت شاتل my.shatel.ir انجام دهيد.

لازم به توضیح است که چنانچه رمز پرداخت اینترنتی کارت خود را ندارید، برای دریافت آن کافی است به یکی از دستگاههای خودپرداز مربوطه مراجعه و آن را دریافت کنید.

توجه داشته باشید که برای پرداخت اینترنتی شما میتوانید از تمامیکارتهای عضو شبکه شتاب (مانند کارتهای اقتصاد نوین ، پاسارگاد ، صادرات ، کشاورزی ، ملت ، ملی ، سامان و (...استفاده نمایید و پرداخت از درگاه بانک های پارسیان، سامان، ملی، ملت در سایت، انجام میپذیرد و لزومیبه داشتن کارت همان بانک نیست و میتوانید از کارتهای تمام بانکهای عضو شتاب استفاده نمایید.

پس از انتخاب بانک مورد نظر، شما وارد صفحهای می شوید که بانک آن را در اختیار مشترک شاتل قرار داده است. پس لازم است پس از انجام عملیات حتماً شماره رهگیری یا پیگیری را نزد خود نگه دارید.

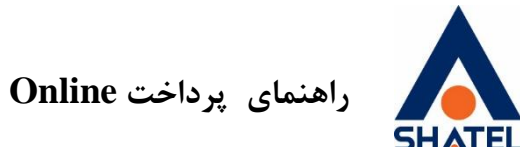

🍫 مراحل پرداخت اینترنتی

ابتدا سایت my.shatel.ir را باز کرده و شناسه کاربری و رمز عبورتان را وارد نموده تا وارد صفحه کاربری خود در سایت شوید.

| P, |                                                    |
|----|----------------------------------------------------|
| ×  | ورود به طنعه تاریخی<br>شناسه کاریخی و با کد اشتراک |
| 2  | رمز عبور                                           |
|    |                                                    |
|    | رمز عيورم را فراموس دردهام                         |

شکل ۱

در صفحه كاربرىتان وارد لينك "امور مالى" و سپس "آخرين پيش فاكتور" شويد.

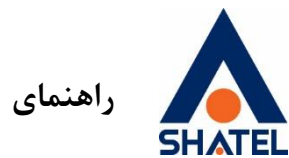

راهنمای پرداخت Online

| ارتباط با ما سایت شاتل                    | خدمات شاتل امور مالی گزارشها صدای مشتری                        |
|-------------------------------------------|----------------------------------------------------------------|
|                                           |                                                                |
| گزارش مصرف اینترنت                        | فلاصه اطلاعات سرويس اينترنت                                    |
|                                           | ام مشترک: امیر شناسه: 201                                      |
|                                           | شماره خط رانژه: 44 سرویس: Fair4096nfg-1                        |
|                                           | تاريخ آخرين اتصال: 1397/01/07 20:43 اتصال PPPoE]               |
|                                           | بضعيت ACS بررسي پايان دوره جاري: 1397/01/24 23:59              |
| 01/08 01/09 01/10 01/11 01/12 01/13 01/14 | تمدید سرویس خرید ترافیک اینترنت بستههای ترافیک فعال سابقه مالی |

شکل۲

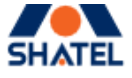

|            | صدای مشتری | گزارشها  | امور مالی  | خدمات شاتل          |
|------------|------------|----------|------------|---------------------|
|            |            |          | سوابق مالى |                     |
| گزارش مصرف |            | ، فاكتور | آخرین پیش  | خلاصه اطلاعات سرويب |

شکل ۳

04GL43/03

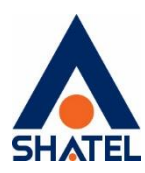

|                                                                                                    |                                                                                                    |                                 |               |             |               |             |                         | تمديد سرويس                                               |
|----------------------------------------------------------------------------------------------------|----------------------------------------------------------------------------------------------------|---------------------------------|---------------|-------------|---------------|-------------|-------------------------|-----------------------------------------------------------|
|                                                                                                    |                                                                                                    |                                 | افاكتور       | اخرين پيش   |               |             |                         |                                                           |
| 1390/12/04<br>1390/12/26                                                                                                    | شماره پیش فاگتور:<br>تاریخ صدور:<br>مولت پرداخت:                                                                             |                                 |               |             |               |             |                         | کد اشتراک:<br>ام مشترک:<br>شناسه کاربری:                  |
| ह्याः                                                                                                    | مالیات بر<br>ارزش<br>افزوده                                                                                                  | عوارض<br>شهرداری                | ماليات        | تخفيف       | قيمت          | نرخ         | مقدار                   | شرح                                                       |
| 499,197 ريال                                                                                                    | 10,559 ريال                                                                                                    | الى 8,639                       | 0 ريال        | ىالى 50,001 | 530,000 ريال  | لىل 530,000 | 1 دوره                  | هزینه سرویس ART4 از<br>1390/12/29<br>1391/01/28           |
| ریال <b>499,197 ریال</b><br>0 ریال<br><b>494,175 ریال</b><br>یا فاکتور تولید شده است و مقدا<br>یا بستانکاری از دوره های قبا<br>بل رویت است، در تراز لحظه اذ | جمع پیش فاکتور<br>بدهی بیشین<br>بیغ قابل برداخت *<br>مبلغ مربوط به آخرین پیش<br>ی که متاثر از بدهی و<br>ک نمایش داده می شود. | م<br>* این<br>میریافتر<br>مشعرة |               |             |               |             |                         |                                                           |
| <b>494,175- ریال</b><br>عهده مشترک میباشد و د                                                                                                    | راز مالی لحظه اک<br>جر به هزینه است به                                                                                       | ت<br>بگر خدمات که من            | حد مجاز یا در | مصرف بیش از | ت و استفاده ر | ى الحساب اس | به صورت عا<br>ٍ میگردد. | تو <b>جه:</b> این پیش فاکتور<br>پیش فاکتور های بعدی منظور |

شكل ٤

در قسمت پرداخت اینترنتی (آنلاین) ، یکی از بانکها را انتخاب کرده و بر روی کلید پرداخت اینترنتی کلیک کنید. به این مورد توجه فرمایید که در صورتی که بانک شما جزو سرویس بانکهای عضو شتاب باشد شما میتوانید بانکهای دیگر را نیز برای پرداخت انتخاب کنید.

cs@shatel.ir

راهنمای پرداخت Online

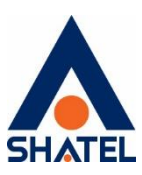

شکل۵

در صفحهای که باز می شود اطلاعات مربوط به شماره کارت، کلمه عبور (رمز اینترنتی)، کد CVV2 ، تاریخ انقضای کارت و ... را وارد نمایید . و پرداخت را انجام دهید.

cs@shatel.ir

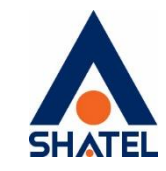

راهنمای پرداخت Online

| ى ماندە <b>51 : 9</b> | زمان باق |   |               | 💳 اطلاعات کارت |
|-----------------------|----------|---|---------------|----------------|
|                       |          |   |               | شماره کارت *   |
| 3                     | 5        | 1 | ••••          | رمز اینترنتی * |
| 2                     | 7        | 4 |               | *cvv2          |
| 9                     | 6        | 0 | ماه سال       | تاريخ انقضا *  |
| حذف                   | اصلاح    | 8 | c 89265       | کد امنیتی*     |
|                       |          |   |               | ایمیل(اختیاری) |
|                       |          |   | برداخت انصراف |                |
|                       |          |   |               |                |
|                       |          |   |               |                |

شکل۶

هم چنین شما می توانید با وارد شدن به قسمت "خدمات شاتل" و انتخاب گزینه "اینترنت پرسرعت "و سپس "خرید ترافیک"،اقدام به خرید ترافیک کنید.

با انتخاب مقدار گیگ و بانک مورد نظر پرداخت خود را به صورت آنلاین انجام دهید.

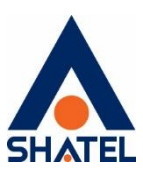

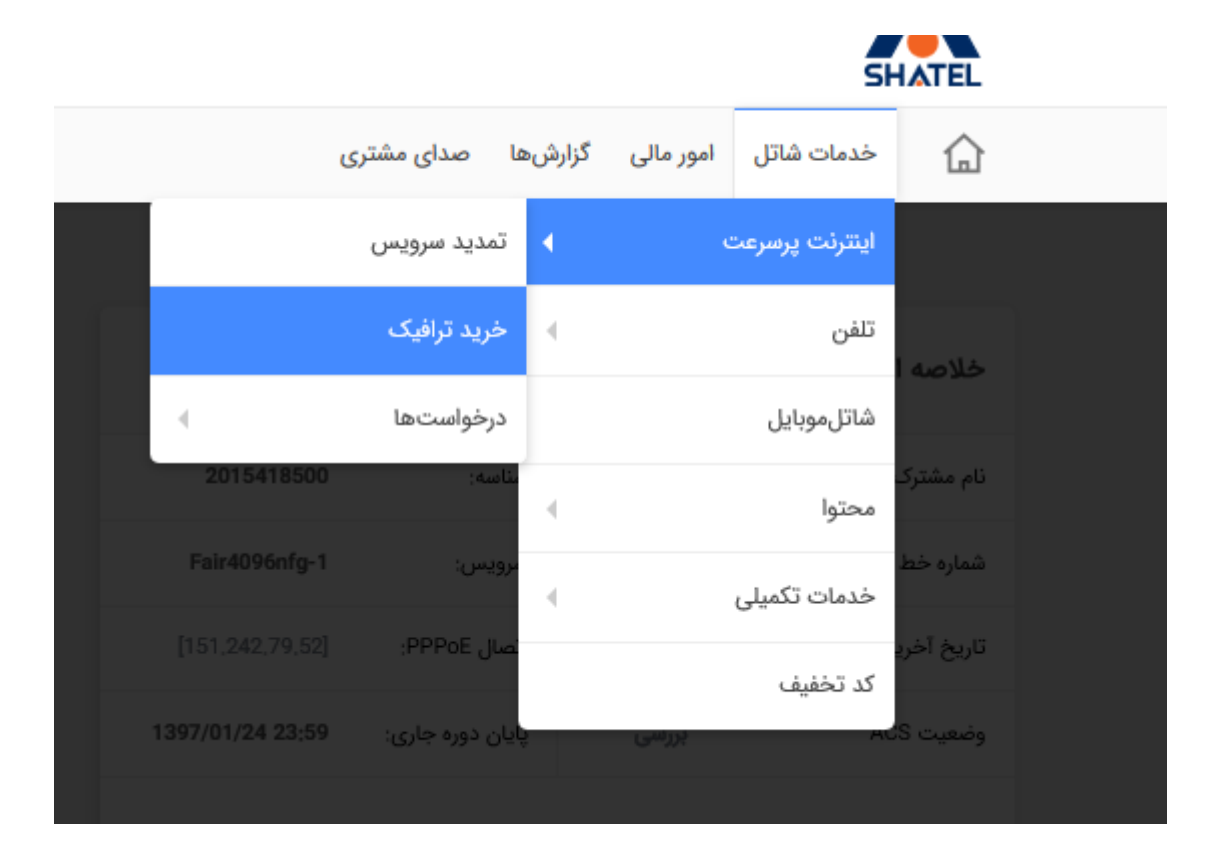

شکل ۷

## توصيههای جانبی:

- ترجیحاً کارتهای بانکهای خصوصی را از درگاه بانکهای سامان و پارسیان استفاده نمایید.
- ✓ با توجه به این که اگر مشترکین مبلغ پیش فاکتور خود را در مهلت مقرر پرداخت ننمایند (طبق مفاد قرارداد)
  خط رانژه آنان بیدرنگ جمع آوری خواهد شد. توصیه میگردد قبل از پایان مهلت وجه پرداخت گردد.
- ✓ همچنین در صورتی که به دلایل مختلفی مانند اشکال در جستجوگر اینترنتی، مبلغ از حساب مشترک کسر گردید ولی در حساب شاتل محاسبه نگردید سیستم بانکی بطور اتوماتیک در حساب بانکی مشترک اصلاحیه میزند و مبلغ را باز میگرداند، بنابراین توصیه میگردد مشترک حداکثر ۲۴ ساعت تامل نماید و دوباره پرداخت نماید.

٨